# Transmettre une commande à un collaborateur artisan

Author: Silvan Vifian

# Cliquez sur le numéro de cas de la comande que vous souhaitez attribuer à un collaborateur

| Q Recherche      Trier par: Date de la dernière action ×      Difection de la mission: Tous ×      Direction de la mission: Tous ×      Stetut: 12 ×      Utilisateur: Tous ×      Activités: Tous ×      Supprimer tous les filtres |                                                                                      |                                    |                              |                   |
|----------------------------------------------------------------------------------------------------|--------------------------------------------------------------------------------------|------------------------------------|------------------------------|-------------------|
| Numéro de dossier<br>Service                                                                                                    | Statut                                                                               | Mandataire ou prestataire de servi | Une autre partie             | Actions & alertes |
| → <u>730-83345</u><br>Peintre, Revêtements muraux                                                                                                    | TERMINÉE(5)<br>La facture soumise a été acceptée.<br>Mise à jour: 19.08.2022         | Versicherung Nickelled             | CLIENT<br>Severus Mustermann |                   |
| → 965-78568<br>Assèchement de bâtiment, Assècheme                                                                                                    | FINALISATION DEMANDÉE<br>La facture finale a été soumise.<br>Mise à jour: 19.08.2022 | Versicherung Nickelled             | CLIENT<br>Andreas Muster     | Prendr            |
| → <u>869-72546</u><br>Peintre. Revêtements muraux                                                                                                    | FINALISATION LANCÉE<br>Le rapport final est en cours.<br>Mise à jour: 19.08.2022     | Versicherung Nickelled             | CLIENT<br>Barbara Muster     | Fact              |
| - 856-756895<br>Peintre, Iravaux de peinture intéri                                                                                                    | ACCEPTÉE<br>Le rendez-vous a été pris.<br>Mise à jour: 19.08.2022                    | Versicherung Nickelled             | CLIENT<br>Max Muster         |                   |
|                                                                                                    |                                                                                      |                                    |                              |                   |
|                                                                                                    |                                                                                      |                                    |                              |                   |
|                                                                                                    |                                                                                      |                                    |                              |                   |
|                                                                                                    |                                                                                      |                                    |                              |                   |

## **Cliquez sur 'Autres actions'**

| JAROWA                                                                                                    |                                                                                                    |                                                                                                    | Q Aperçu Des Missions                                                     |
|----------------------------------------------------------------------------------------------------|----------------------------------------------------------------------------------------------------|----------------------------------------------------------------------------------------------------|---------------------------------------------------------------------------|
| Numéro de dossier: 856-756895                                                                                                    | Date du rendez-vous conve 2408.202 Statut: A                                                                                                    | Acceptée                                                                                                    | Afficher l'aperçu Autres actions                                          |
| <b>Mandataire</b><br><u>Versicherung Nickelled</u> 산<br>Zählerweg<br>6300 Zug, ZG, CH                                             | 유 Versicherung Nickelled Support<br>& +4176 111 111<br>@ enable.test+nickelled@jarowa.ch                                                                                                    | Prestataire de services<br><u>Craftsman Support</u> &<br>Abisrieder - Platz<br>Zürich, ZH, CH<br>& +4176 11111<br>@ support@jarowa.ch                                                       | A Craftsman Support<br>€ +4176 111 1111<br>@ support+craftsman1@jarowa.ch |
| Service: Travaux de peinture intérie<br><u>Max Muster</u><br><u>Personne sur place à</u><br><u>contacter</u><br><u>Max Muster</u> | vrs / Peintre Nom Max Muster Numéro de portable (par exemple, +4179) +4176 111 111 Disponibilité de la personne de contact ou dates de rendez-v Montag Vormittag                                                                                                    | vous possibles                                                                                                    |                                                                           |
|                                                                                                    | lieu de la mission<br>General-Guisan-Quai<br>Zürich, ZH, CH                                                                                                    |                                                                                                    |                                                                           |
|                                                                                                    |                                                                                                    |                                                                                                    |                                                                           |
| Mission                                                                                                    | Objet de la mission<br>Réparation directe (sans devis)<br>Informations sur le dossier                                                                                                    |                                                                                                    | Détails<br>Rendez-yous                                                    |
| Aperçu des coûts                                                                                                    | Lorem ipsum dolor sit amet, consectetur adipiscing elit, se<br>dolore magna aliqua. Ut enim ad minim veniam, quis nostru<br>ex ea commodo consequat. Duis aute irure dolor in repreh<br>eu fugiat nulla pariatur. Excepteur sint occaecat cupidatat<br>desenur mollit anim i des tlaborum | d do eiusmod tempor incididunt ut labore et<br>ud exercitation ullarnco laboris nisi ut aliquip<br>enderit in voluptate velit esse cillum dolore<br>non proident, sunt in culpa qui officia | 28:06:2022/07:00                                                          |
| Historique de la mission                                                                                                    | Instructions spéciales                                                                                                    |                                                                                                    |                                                                           |

# Cliquez sur 'Attribuer la mission à un autre utilisateur'

| JAROWA                                                                                 |                                                                                                    |                                                                                                    | Aperçu Des M           Craftsman Support                                                                                                    | tissions 🗸                                                                                                    |
|----------------------------------------------------------------------------------------|----------------------------------------------------------------------------------------------------|----------------------------------------------------------------------------------------------------|----------------------------------------------------------------------------------------------------|----------------------------------------------------------------------------------------------------|
| Numéro de dossier: 856-756895                                                          | Date du rendez-vous conve 24.08.202 Statut: A                                                                                                    | cceptée                                                                                                    | Afficher l'aperçu                                                                                                    | Soumettre un devis<br>Soumettre une facture partielle                                                                                                    |
| <b>Mandataire</b><br><u>Versicherung Nickelled</u> ප්<br>Zählerweg<br>6300 Zug, ZG, CH | ペ Versicherung Nickelled Support<br>& +41761111111 ④ enable.test+nickelled@jarowa.ch                                                                                                    | Prestataire de services<br><u>Craftsman Support</u> &<br>Albisrieder - Platz<br>Zürch, Z.H, C.H<br>% +4176 111 111<br>@ support@jarowa.ch                                                                                                    | 名 Craftsman Support<br>し +4176 111 111<br>④ support+craftsman1@jart                                                                                                    | Soumettre la facture finale<br>Annuler la mission<br>Modif ler le rendez-vous<br>Statut de la prestation de services<br>Ajoutez votre propre ID de référence<br>Attribuer la mission à un autre utilisateur<br>Télécharger les informations relatives à la mission                                                                                                    |
| Service: Travaux de peinture intérie                                                   | urs / Peintre                                                                                                    |                                                                                                    |                                                                                                    |                                                                                                    |
| Max Muster<br>Personne sur place à<br>contacter<br>Max Muster<br>Client                | Nom<br>Max Muster<br>Numéro de portable (par exemple, +4179)<br>+4176 111 111<br>Disponibilité de la personne de contact ou dates de rendez-v<br>Montag Vormittag<br>lieu de la mission<br>General-Guisan-Quai<br>Zürich, ZH, CH                                                                                        | rous possibles                                                                                                    |                                                                                                    |                                                                                                    |
| Mission                                                                                | Objet de la mission<br>Réparation directe (sans devis)<br>Informations sur le dossier                                                                                                    |                                                                                                    | Rende                                                                                                    | Détails<br>2-vous                                                                                                    |
| Aperçu des coûts<br>Historique de la<br>mission                                        | Lorem ipsum dolor sit amet, consectetur adipiscing elit, se<br>dolore magna aliqua. Ut enim ad minim veniam, quis nostru<br>ex ea commodo consequat. Duis aute irure dolor in repreh<br>eu fugiat nulla pariatur. Excepteur sint occaecat cupidatat n<br>deserunt mollit anim id est laborum.<br>Instructions spéciales | d do eiusmod tempor incididunt ut labore et<br>ud exercitation ullarmoo laboris nisi ut aliquip<br>enderit in voluptate velit esse cillum dolore<br>non proident, sunt in culpa qui officia                                                                                                    | 24.08.20                                                                                                    | 22 07:00                                                                                                    |
|                                                                                        | Mandataire   Versicherung Nickelled & Zahlerweg   G300 Zug, ZG, CH   Service: Travaux de peinture intérie   Max Muster   Personne sur place à   contacter   Max Muster   Client                                                                                                    | Image: State of the state of the state | Image: Space of the space of the space of the | Image: Spectral spectral spectra spectral spectral spectral spectra spectral spectral spectral spe |

#### Sélectionnez un utilisateur de votre succursale en cliquant sur 'Sélectionner un utilisateur'

| ∵JAROWA                                                                               |                                                                                                    |                                                                                                    | Q         Aperçu Des Missions         ✓           Craftornan Support.         ✓ |
|---------------------------------------------------------------------------------------|----------------------------------------------------------------------------------------------------|----------------------------------------------------------------------------------------------------|---------------------------------------------------------------------------------|
| Numéro de dossier: 856-756895                                                         | Date du rendez-vous conve 24.08.202 Statut: A                                                                                                    | Acceptée                                                                                                    | Afficher l'aperçu Autres actions                                                |
| <b>Mandataire</b><br><u>Versicherung Nickelled</u> ≐<br>Zählerweg<br>6300 Zug, ZG, CH | <ul> <li>♣ Versicherung Nickelled Support</li> <li>♣ +4176 111 111</li> <li>@ enable test-nickelled@jarowa.ch</li> <li>Attribuer la mission à un autre</li> </ul>                                                                                                    | Prestataire de services<br>Craftsman Support &<br>Albisrieder - Platz<br>Zürich, ZH, CH<br>& -4176 111 111<br>utilisateur                                                                    | & Craftsman Support<br>€ +4176 111 11 11<br>@ support+craftsman1@jarowa.ch      |
| Service: Travaux de peinture intérieurs<br>Max Muster<br>Personne sur glace à         | s <b>/ Peintre</b><br>Sélectionner un utilisateu<br>Nom<br><b>Max Muster</b><br>Numéro de portable                                                                                                    | r* •                                                                                                    |                                                                                 |
| Max Muster<br><u>Cilient</u>                                                          | +41 76 111 11 11<br>Disponibilité de la pr<br>Montag Vormitta<br>lieu de la mission<br>General-Guisan-Quar<br>Zürich, ZH, CH                                                                                                    | Accepter                                                                                                    |                                                                                 |
| Mission                                                                               | Objet de la mission<br><b>Réparation directe (sans devis)</b><br>Informations sur le dossier                                                                                                    |                                                                                                    | Détails                                                                         |
| Aperçu des coûts<br>Historique de la                                                  | Lorem ipsum dolor sit amet, consectetur adipiscing elit, se<br>dolore magna aliqua. Ut enim ad minim veniam, quis nostr<br>ex ea commodo consequat. Duis aute irure dolor in repreh<br>eu fugiat nulla pariatur. Excepteur sint occaecat cupidatat<br>deserunt mollit anim id est laborum. | ed do eiusmod tempor incididunt ut labore e<br>ud exercitation ullarnco laboris nisi ut aliquip<br>lenderit in voluptate velit esse cillum dolore<br>non proident, sunt in culpa qui officia | 24 08 2022 07-00                                                                |
| mission                                                                               | Instructions spéciales                                                                                                    |                                                                                                    |                                                                                 |

### Cliquez sur 'Accepter' pour attribuer l'ordre au collaborateur

| JAROWA                                                                                     |                                                                                                    | Aperçu Des Missions                                                              |
|--------------------------------------------------------------------------------------------|----------------------------------------------------------------------------------------------------|----------------------------------------------------------------------------------|
| Numéro de dossier: 856-756895                                                              | Date du rendez-vous conve 2408.202 Statut: Acceptée                                                                                                    | Afficher l'aperçu Autres actions                                                 |
| <mark>Mandataire</mark><br><u>Versicherung Nickelled</u> ය<br>Zahlerweg<br>6300 Zug,ZG, CH | * Versicherung Nickelled Support<br>* Versicherung Nickelled Support<br>& -4176 111 111<br>@ enable test-nickelled@jarowa.ch<br>Attribuer la mission à un autre utilisateur                                                                                                    | ices<br>Å Craftsman Support<br>& -4176 1111111<br>@ support+craftsman1@jarowa.ch |
| Service <b>Travaux de peinture intérie</b>                                                 | urs / Peintre<br>Selectioner on utilization '<br>Jean-Pierre Example                                                                                                    |                                                                                  |
| Max Muster<br>Personne sur discué<br>contactor<br>Max Muster<br>Client                     | Nom<br>Max Muster<br>Numéro de portable<br>+4176 111 11<br>Disponibilité de la pe<br>Montag Vormitta<br>lieu de la mission<br>General-Guisan-Quar<br>Zürich, ZH, CH                                                                                                    |                                                                                  |
| Mission                                                                                    | Objet de la mission<br>Réparation directe (sans devis)                                                                                                    | Détails                                                                          |
| Aperçu des coûts                                                                           | Informations sur le dossier<br>Lorem ipsum dolor sit amet, consectetur adipiscing elit, sed do eiusmod tempor incididum<br>dolore magna aliqua. Ut enim ad minim veniam, quis nostrud exercitation ullamoc laboris n<br>ex ea commodo consequat. Duis aute irure dolor in reprehendent in voluptate velit esse c | Rendez-vous<br>24.08.2022.07:00<br>iisi ut aliquip<br>illum dolore               |
| Historique de la mission                                                                   | eu fugiat nulla pariatur. Excepteur sint occaecat cupidatat non proident, sunt in culpa qui o<br>deserunt mollit anim id est laborum.<br>Instructions spéciales<br>Desurportation checkographique                                                                                                    | fficia                                                                           |